Step 1: In Outlook click FILE from the top left of the ribbon.

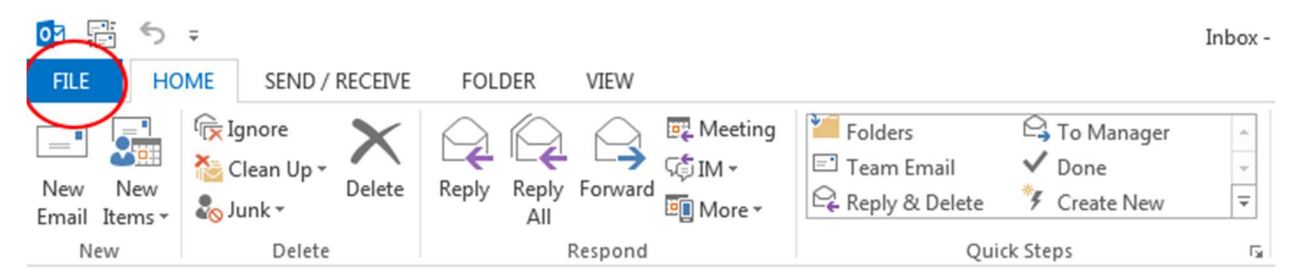

Step 2: Click the Options link in the left navigation.

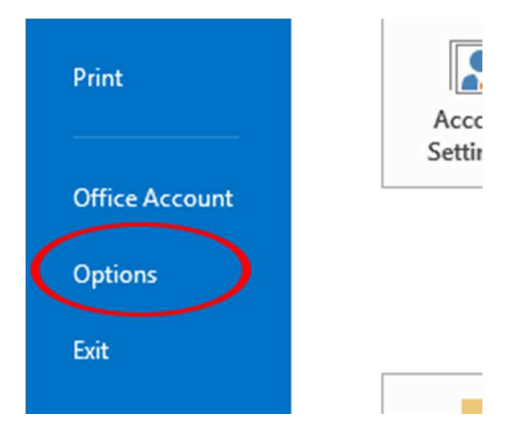

Step 3: Click the Mail link in the left navigation of the new pop up menu.

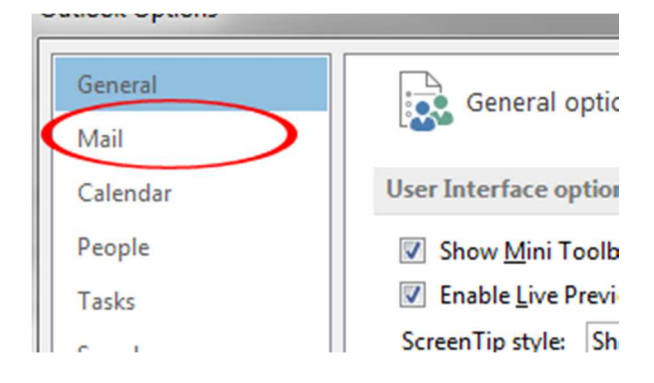

Step 4: Click Signatures on the right of the pop up menu.

| Outlook Options                          |                                                                                                    | 3 |
|------------------------------------------|----------------------------------------------------------------------------------------------------|---|
| General<br>Mail                          | Change the settings for messages you create and receive.                                                                   | • |
| Calendar                                 | Compose messages                                                                                                    |   |
| People<br>Tasks                          | Change the editing settings for messages.                                                                                  | н |
| Search<br>Language<br>Advanced           | ABC Always check spelling before sending Spelling and Autocorrect                                                          |   |
| Customize Ribbon<br>Quick Access Toolbar | Create or modify signatures for messages.                                                                                  | ) |
| Add-Ins<br>Trust Center                  | Use stationery to change default fonts and styles, colors, and backgrounds. Stationery and <u>Fonts</u>                    |   |
|                                          | Outlook panes                                                                                                    |   |
|                                          | Customize how items are marked as read when using the Reading Pane.                                                        |   |
|                                          | Message arrival                                                                                                    |   |
|                                          | <ul> <li>When new messages arrive:</li> <li></li></ul>                                                                     |   |
|                                          | <ul> <li>Display a Desktop Alert</li> <li>Enable preview for Rights Protected messages (May impact performance)</li> </ul> |   |

Step 5: Click the New button on the Signatures and Stationery pop up.

| Signatures and Stationery            | Contraction of the local division of the local division of the loc |
|--------------------------------------|----------------------------------------------------------------------------------------------------|
| E-mail Signature Personal Stationery |                                                                                                    |
| Sele <u>c</u> t signature to edit    | Choose default sign                                                                                                    |
| Signature                            | E-mail <u>a</u> ccount:                                                                                                    |
|                                      | New <u>m</u> essages:                                                                                                    |
|                                      | Replies/forwards:                                                                                                    |
| Delete New Save Renam                | e                                                                                                    |
| Edi <u>t</u> signature               |                                                                                                    |

Step 6: Name your new signature.

| New Signature           | \$ X     |
|-------------------------|----------|
| Type a name for this si | gnature: |
| ОК                      | Cancel   |

Step 7: Copy your signature template and right click into the signature area selecting the Keep Source Formatting option.

| -mail Signature                          | Personal Stationery                                                      |                                                                                                    |
|------------------------------------------|--------------------------------------------------------------------------|----------------------------------------------------------------------------------------------------|
| ele <u>c</u> t signature t               | o edit                                                                   | Choose default signature                                                                                                    |
| Signature<br>Standards                   | *<br>•                                                                   | E-mail <u>a</u> ccount: matthew.haynes@dana.com<br>New <u>m</u> essages: (none)<br>Replies/ <u>f</u> orwards: (none)<br>The forwards: (none)<br>The forwards: (n |
| Delete<br>di <u>t</u> signature<br>Arial | <u>N</u> ew <u>S</u> ave <u>R</u> ename<br>▼ 12 ▼ B I <u>U</u> Automatic | ▼ = = Business Card 0 ⊕                                                                                                    |
|                                          | Cut<br>Copy<br>Paste Options:                                            |                                                                                                    |

Step 8: On the top right of the Signatures and Stationery pop up menu select your newly made signature from the dropdown menus for New messages: and Replies/forwards. Then click OK.

| New <u>m</u> essages:<br>Replies/ <u>f</u> orwards: | Your Signature    |
|-----------------------------------------------------|-------------------|
|                                                     | See Business Card |